# Instalación de Maquina Virtual Java

Ir a la dirección web:

http://www.java.com/es/download/windows\_ie.jsp

| Descargar el software de Java de Sun Microsystems - Microsoft Internet Explorer                                                                                                    | X                     |
|----------------------------------------------------------------------------------------------------|-----------------------|
| Archivo Edición Ver Favoritos Herramientas Ayuda                                                                                                    | 27                    |
| 🔇 Arás + 💫 + 💌 🗷 🏠 🔎 Búzquela 🤆 Favoritos 🕢 🔝 - 🦕 🔟 - 🛄 🏭 🚯                                                                                                    |                       |
| Dirección 📳 http://www.java.com/es/download/windows_je_jsp                                                                                                    | 💌 🛃 tr Vinculos 🏁 🧞 • |
| <page-header><page-header><page-header><image/><image/><image/><image/><image/><image/><text><text><text><section-header><section-header></section-header></section-header></text></text></text></page-header></page-header></page-header> |                       |
| Privacidad   Condiciones de uso   Marces Registradas   Licencia                                                                                                    |                       |
|                                                                                                    | -                     |
| ລ                                                                                                    | buio - Paint          |

Iniciar La descarga.

| Descargar el software de Java - M           | icrosoft Internet Explorer                                                                                                    |                                                    | X                     |
|---------------------------------------------|----------------------------------------------------------------------------------------------------|----------------------------------------------------|-----------------------|
| Archivo Edición Ver Favoritos H             | erramientas Ayuda                                                                                                    |                                                    | Ar                    |
| 🔇 Atrás 🔹 🕥 🗸 🖹 💈 🐔                         | 🔎 Büsqueda 👷 Favoritos 🕢 🍰 🌜 📨 🛛 🛄 🕄 🚳                                                                                                    |                                                    |                       |
| Dirección 🙋 http://www.java.com/es/do       | wnioad/le_auto.jsp                                                                                                    |                                                    | 💌 📄 Ir Vinculos 🏁 🧞 🖛 |
| 🔹 Este sitio puede que requiera el siguieni | te control de Activelit '325E Runtime Environment 5.0 Update 6' de 'Sun Microsystems, Inc.'. Haga clic aquí para insta                                                                                                    | Tostalar control Activ                             | ×                     |
| Java<br>Java                                | Bienvenido a Java Com,<br>beantir puer a lor Managare et software de Java   Seecolore de<br>Vode pra com (refe en ingles)<br>Descargas automáticas para Windows<br>comprobación de la configuración                                                                                                    | a Conte ¿Qué nergo existe?<br>Ayuda de la barra de | Pformacion            |
|                                             | Usuarios de Windows XP con SP2; si se muestra un error, compruebe si en la<br>parte superior de la plagna sparece una barra amantia con el siguiente texto:<br>Environment 50.10 (pladi er from San Microsoftens, her.) Cick here to<br>install                                                                                                    |                                                    |                       |
| - M                                         | Paide que su sistem no caração las requisitos para adotter a societarea de Java (concute<br>el cuado siguente). La mayor parte de retera do expensiónes probema pacelmen resolverse.<br>Para alternor asistencia, consule las sociones <u>àsuda o Ensuelas Incountes.</u><br>Si no se ha miciada usionálicosente la descarga del softwere de Java, quizá deba<br>etectuar uno descorga marxa. |                                                    |                       |
|                                             | Descarge Manual =                                                                                                    |                                                    |                       |
|                                             | Requisitos del sistema                                                                                                    |                                                    |                       |
|                                             | Microsure 36 (27 elscilor)     Wickown Mit     Wickown Mit     Wickown 200 (1933 o posterior)     Wickown 30P (1964     Wickown 30P (1964     Wickown 30P (1964     Portessonal (3P1 o posterior))     Ediciones de Windown 55 Ever 2003                                                                                                    |                                                    |                       |
|                                             | Se adméen los procesadores litén y aquellos que sean totalmente compatibles. Se<br>reconientas un procesador Pertirun 100 Mitz o superior con al menos 64 MB de menoria<br>RAM física. Tantálém se necesita un minimo de 90 MB de espacio litre en el disco.                                                                                                    |                                                    |                       |
|                                             | Para obtener más detales, consulte las instrucciones de descarga para la instalación furra<br>de linea en Vilcolves y la instalación nacual en Vilhobert.                                                                                                    |                                                    |                       |
| Java Vilear & Dook                          | s   Newsletter   About java.com   Acerca de la tecnología Java   Partner with Us                                                                                                    |                                                    | _                     |
| Privacided   Cond                           | ciones de uso   Marcas Registradas   Licencia                                                                                                    | @Sun                                               |                       |
|                                             |                                                                                                    |                                                    |                       |
| w .                                         |                                                                                                    |                                                    | a neeree              |

(En caso de que aparezca) pinchar sobre barra amarilla debajo de la barra de dirección y elegir *Instalar control ActiveX*.

| Advertencia de seguridad 🗙 |                                                                                                    |
|----------------------------|----------------------------------------------------------------------------------------------------|
| 3                          | Indique si desea instalar y ejecutar " <u>J2SE Runtime</u><br><u>Environment 5.0 Update 6</u> " firmado el 10/11/2005 23:58 y<br>distribuido por:                                             |
|                            | Sun Microsystems, Inc.                                                                                                    |
|                            | La autenticidad del editor ha sido comprobada por<br>VeriSign Class 3 Code Signing 2004 CA                                                                                                    |
|                            | Advertencia: Sun Microsystems, Inc. certifica que este<br>contenido es seguro. Sólo instale o vea este contenido si<br>confía en Sun Microsystems, Inc. para realizar dicha<br>certificación. |
|                            | Confiar siempre en el contenido de Sun Microsystems,<br>Inc.                                                                                                    |
|                            | Sí No Más información                                                                                                    |

(En caso de que aparezca) seleccionar Si

| Internet | Explorer - Advertencia de seguridad                                                                                                    | × |
|----------|----------------------------------------------------------------------------------------------------|---|
| iDesea   | a instalar este software?                                                                                                    |   |
|          | Nombre: J2SE Runtime Environment 5.0 Update 6                                                                                                    |   |
|          | Fabricante: Sun Microsystems, Inc.                                                                                                    |   |
| × Má:    | is opciones Instalar No instalar                                                                                                    |   |
| 1        | Los archivos procedentes de Internet pueden ser útiles, pero este tipo de<br>archivo puede dañar potencialmente su equipo. Sólo instale software de los<br>fabricantes en los que confía. <u>¿Cuál es el riesgo?</u> |   |

(En caso de que aparezca) Seleccionar Instalar.

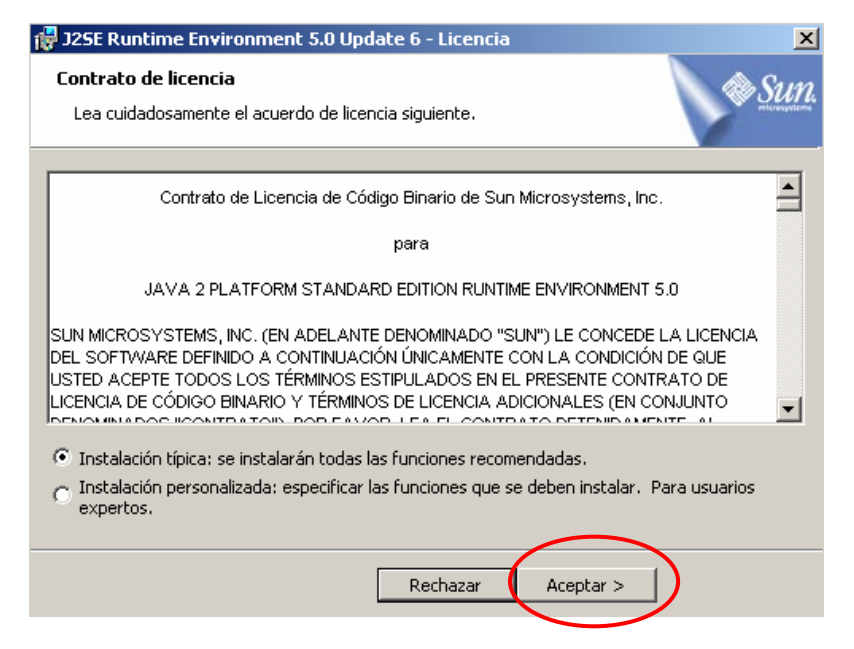

Seleccionar aceptar con la opción por defecto (Instalación típica).

| 🙀 J25E Runtime Environment 5.0 Update 6 - Google                                                                                                    | ×                         |
|----------------------------------------------------------------------------------------------------|---------------------------|
| Barra Google y Google Desktop<br>Instale programas gratuitos con Java Runtime Environment                                                                                                    | Sun.                      |
| <ul> <li>Barra Google para Internet Explorer</li> <li>Busque en la web con Google desde cualquier<br/>sitio</li> <li>Bloquee los molestos pop-ups</li> <li>Traduzca palabras del inglés al español</li> <li>Términos de uso</li> <li>Política de privacidad</li> <li>Google Desktop</li> <li>Encuentre inmediatamente sus mensajes de correo<br/>electrónico, archivos, archivos multimedia e historiales</li> </ul> | 2 🐍 🖉<br>C Buscar 🔹       |
| web<br>Realice búsquedas directamente desde su escritorio con la<br>barra del escritorio                                                                                                    |                           |
| Términos de uso Política de privacidad<br>Al instalar estas aplicaciones, acepta los términos de uso y la política de privac<br>Puede eliminar estas aplicaciones fácilmente en cualquier momento que lo des                                                                                                    | cidad pertinentes.<br>ee. |
| Atrás Siguiente >                                                                                                    |                           |

Desactivar Barra Google para Internet Explorer y seleccionar *siguiente*.

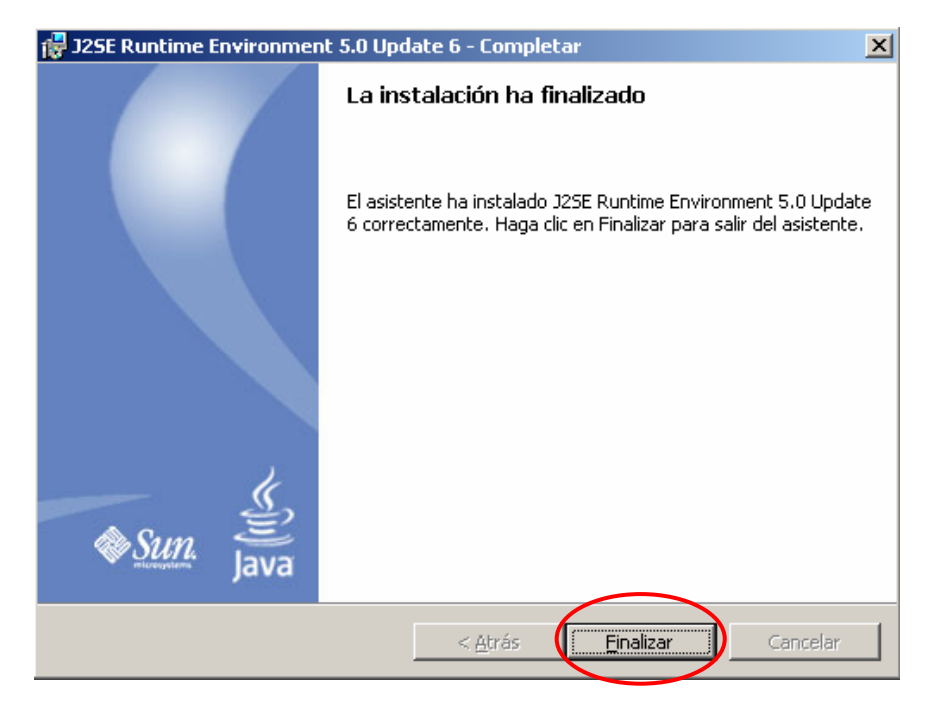

Finalizar.

# Instalación de SkyPE

Ir a la dirección web:

http://www.skype.com/intl/es/download/skype/windows/downloading.html

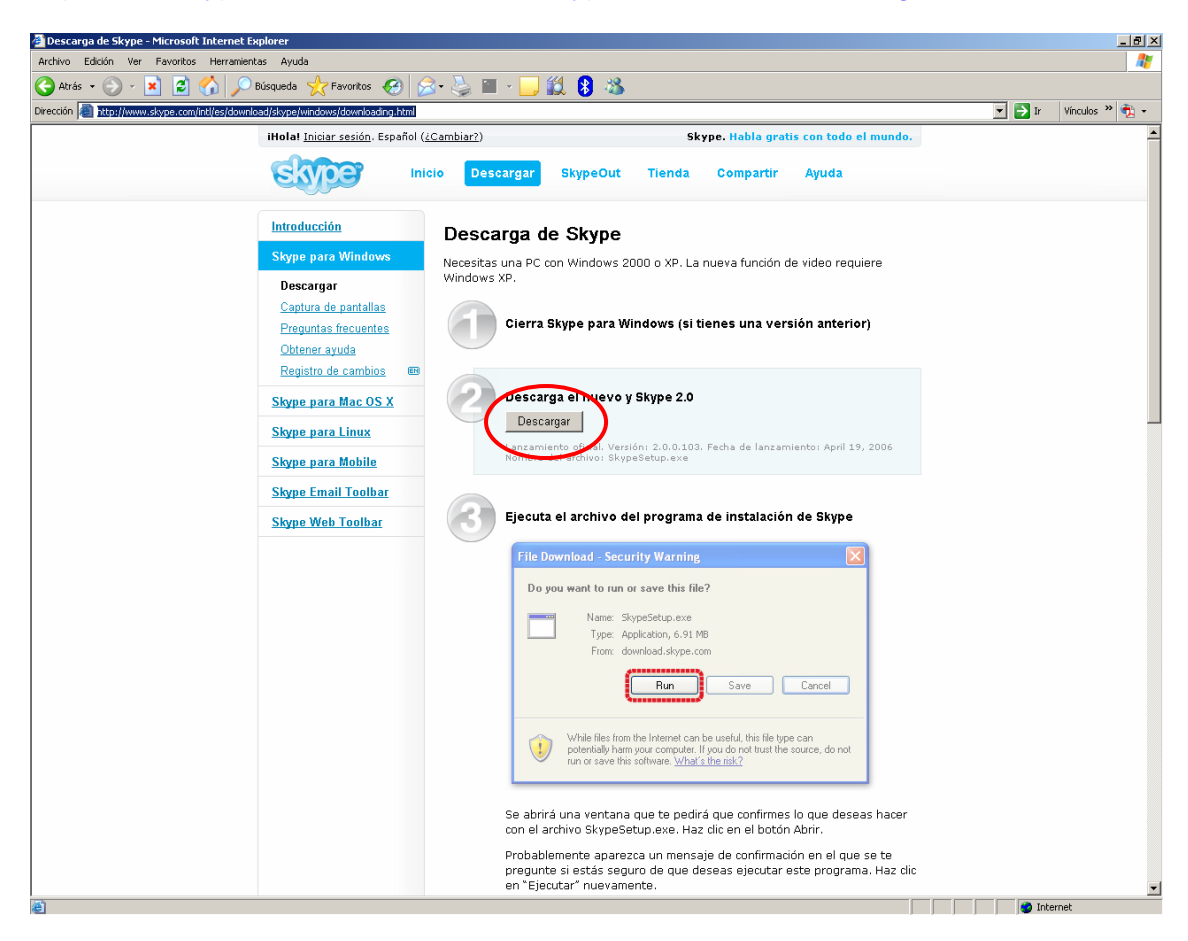

#### Pinchar en Descargar.

| Descarga | a de archivo - Advertencia de seguridad                                                                                                    | x       |
|----------|----------------------------------------------------------------------------------------------------|---------|
| ¿Desea   | a ejecutar o guardar este archivo?                                                                                                    |         |
|          | Nombre: SkypeSetup.exe<br>Tipo: Aplicación, 8,96 MB<br>De: download.skype.com<br>Ejecutar Guardar Cancelar                                                                                                    | ]       |
| 1        | Los archivos procedentes de Internet pueden ser útiles, pero este<br>tipo de archivo puede dañar potencialmente su equipo. Si no confi<br>en el origen, no ejecute ni guarde este software. <u>¿Cuál es el riesgo</u> | ia<br>? |

Seleccionar *Ejecutar*.

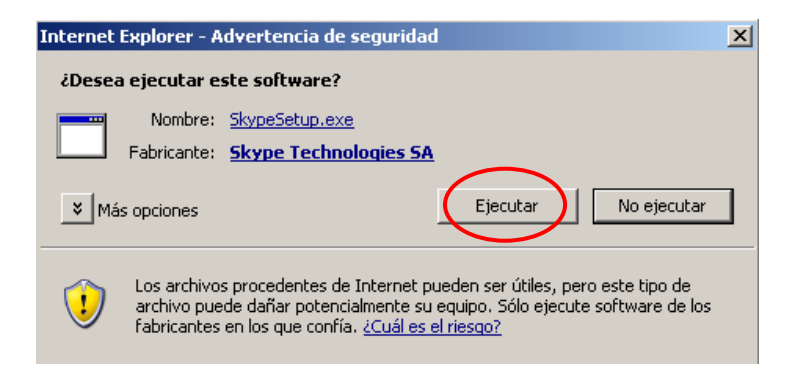

(Si aparece) Seleccionar *Ejecutar*.

| 🔃 Instalar - Skype™ |                                                                                                    |
|---------------------|----------------------------------------------------------------------------------------------------|
| skyper              | Bienvenido a la instalación de<br>Skype™.                                                                                                  |
|                     | Este programa instalará Skype 2.0 en su ordenador.                                                                                         |
|                     | Se recomienda que cierre todas los programas en ejecución<br>antes de continuar. Esto ayudará a prevenir conflictos durante<br>el proceso. |
|                     | Haga clic sobre Siguiente para continuar o sobre Cancelar para<br>salir.                                                                   |
|                     | Selecione el idioma a utilizar durante la instalación:                                                                                     |
|                     | Spanish 💌                                                                                                    |
| skype.com           |                                                                                                    |
|                     |                                                                                                    |
|                     | Siguiente > Cancelar                                                                                                    |

Idioma: **Spanish**. **Siguiente**.

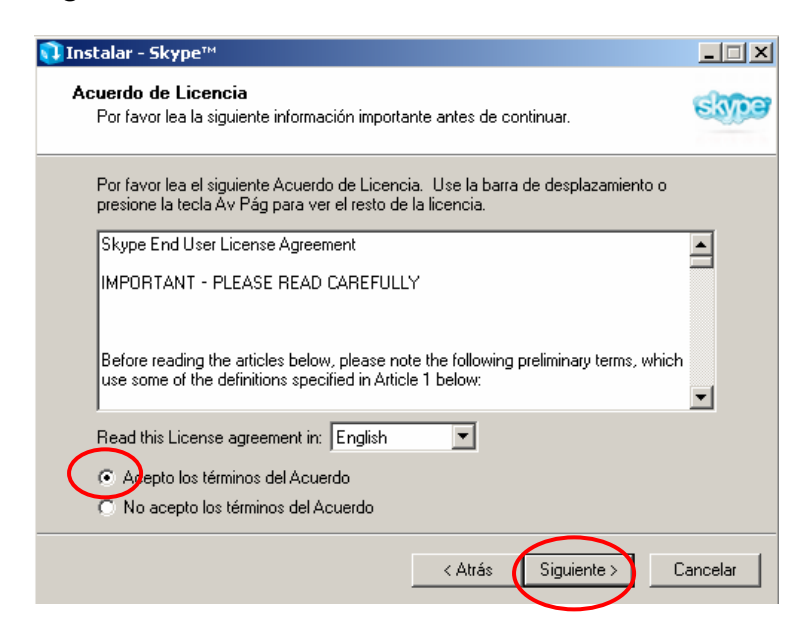

Seleccionar: Acepto los términos del Acuerdo. Siguiente >

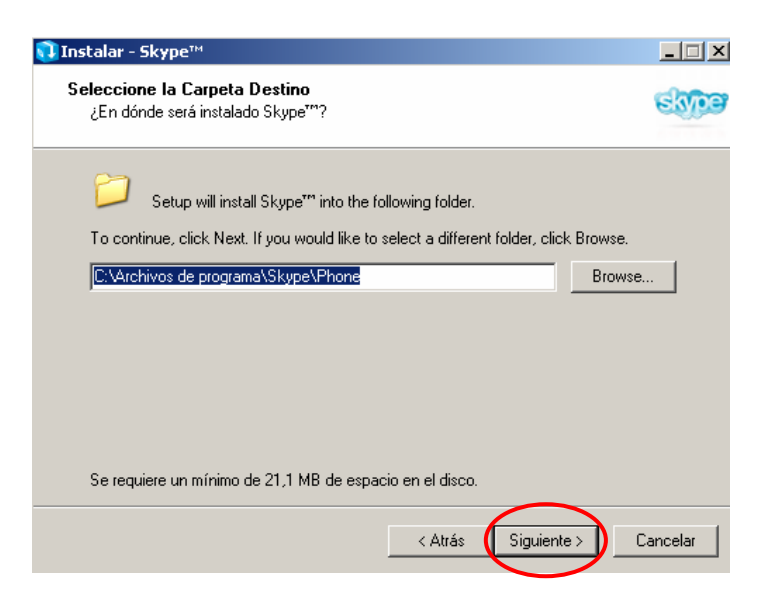

### Siguiente >

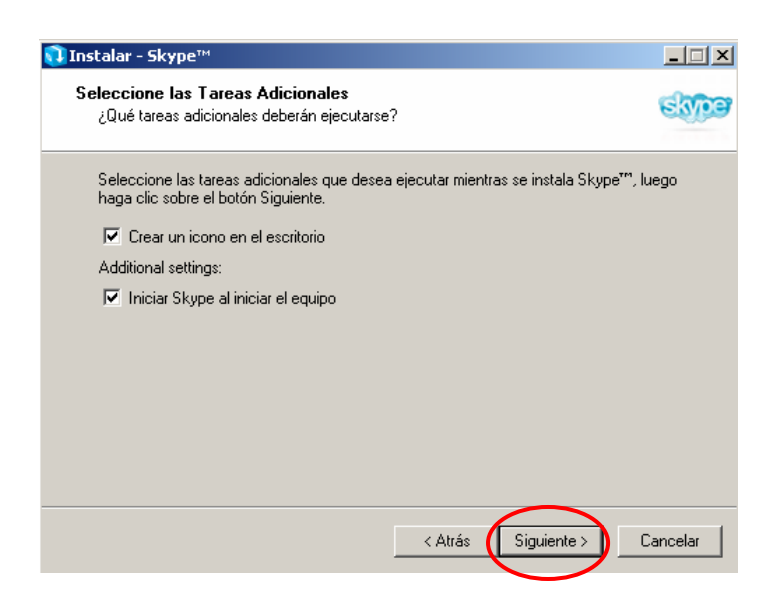

### Siguiente >

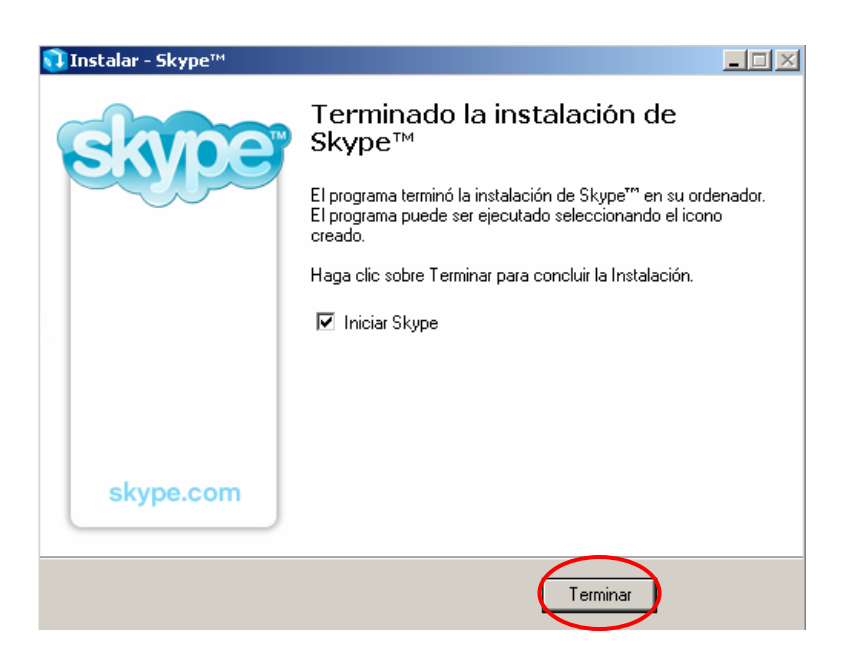

Terminar.

| Skype™ <b>_</b> □×                              |
|-------------------------------------------------|
| Archivo Ver Contactos Herramientas Llamar       |
| Ayuda                                           |
| Iniciar sesión en Skype                         |
| <u>a</u>                                        |
|                                                 |
| Nombre de Usuario                               |
| I avo tisses pombre usuario de Steper           |
| Contrasena                                      |
|                                                 |
| 201vidaste la contraseña?                       |
| Iniciar sesión con este usuario automáticamente |
| Iniciar Skype al arrancar el ordenador          |
| Conectar                                        |
|                                                 |
|                                                 |
|                                                 |

Introducir el usuario y la contraseña.